WAYPOINT Conversione in formato geografico

> A cura di **Silvestro Biondi**

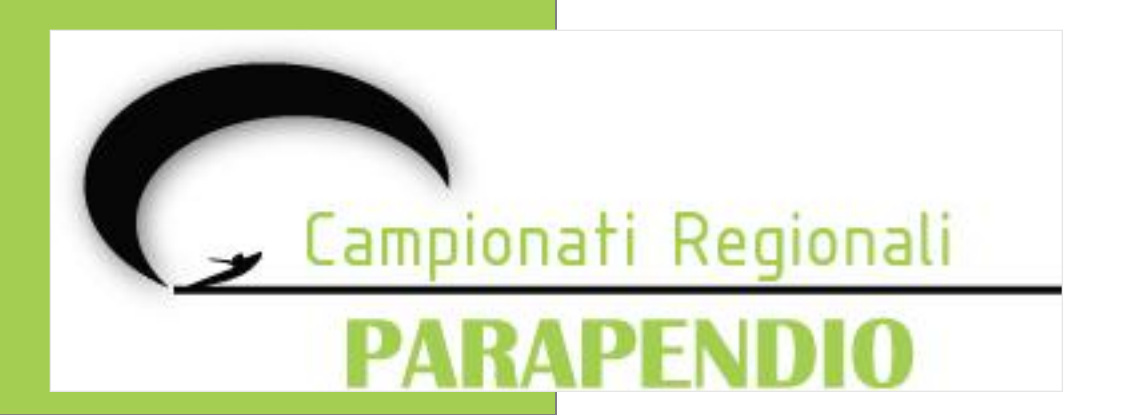

#### **Conversione con CompeGPS**

La prima soluzione utilizza CompeGPS per convertire il file dei waypoint.

PARAPENI

Visto che CompeGPS non può salvare il file direttamente nel nuovo formato grafico si deve utilizzare il formato di interscambio GPX.

Aprire il file waypoint con CompeGPS e selezionare la voce di menù **«Waypoints» → «Save waypoint as»** 

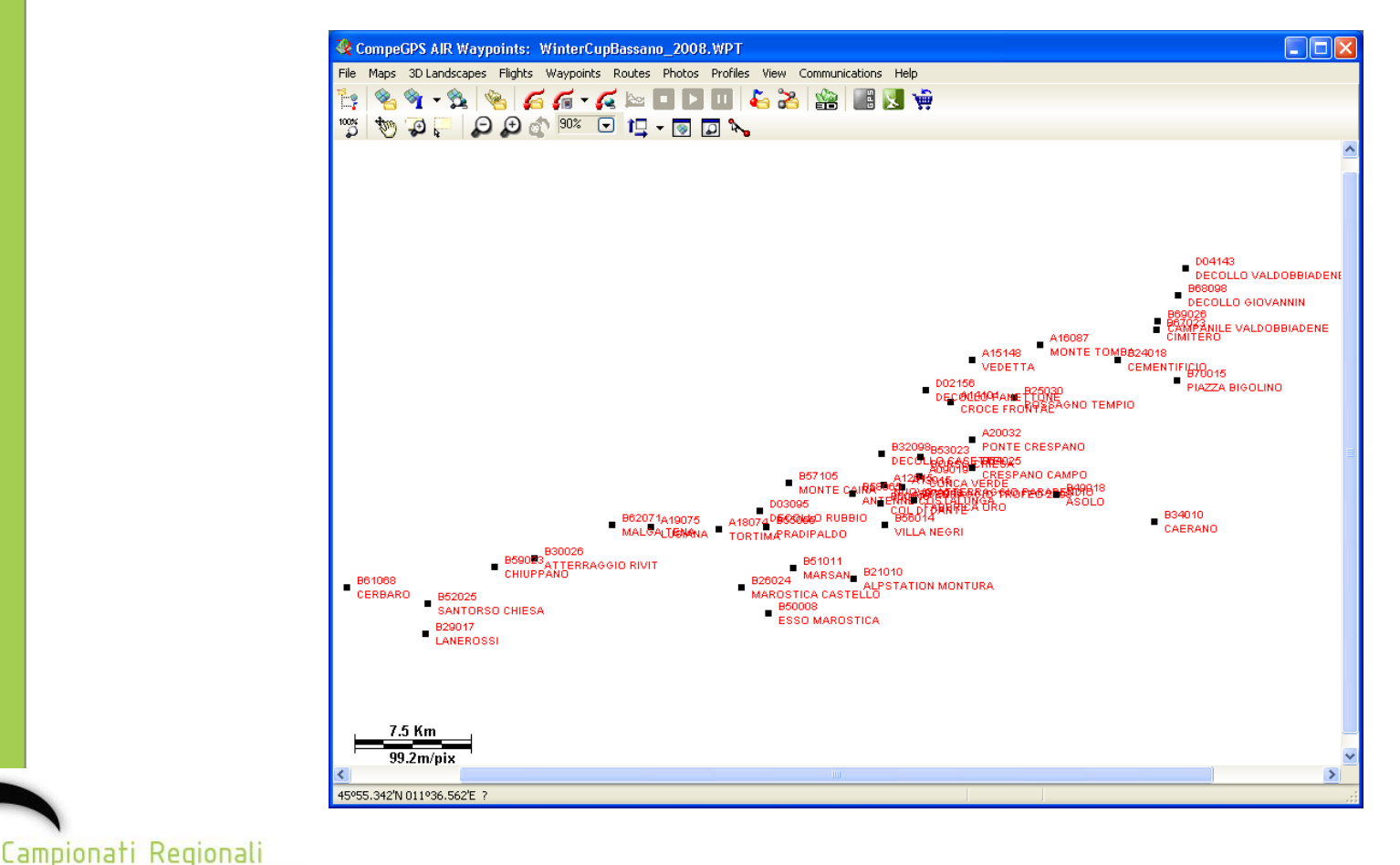

#### **Conversione con CompeGPS**

Impostare la tipologia su "GSP Exchange File (\*.gpx)" e cliccare "salva".

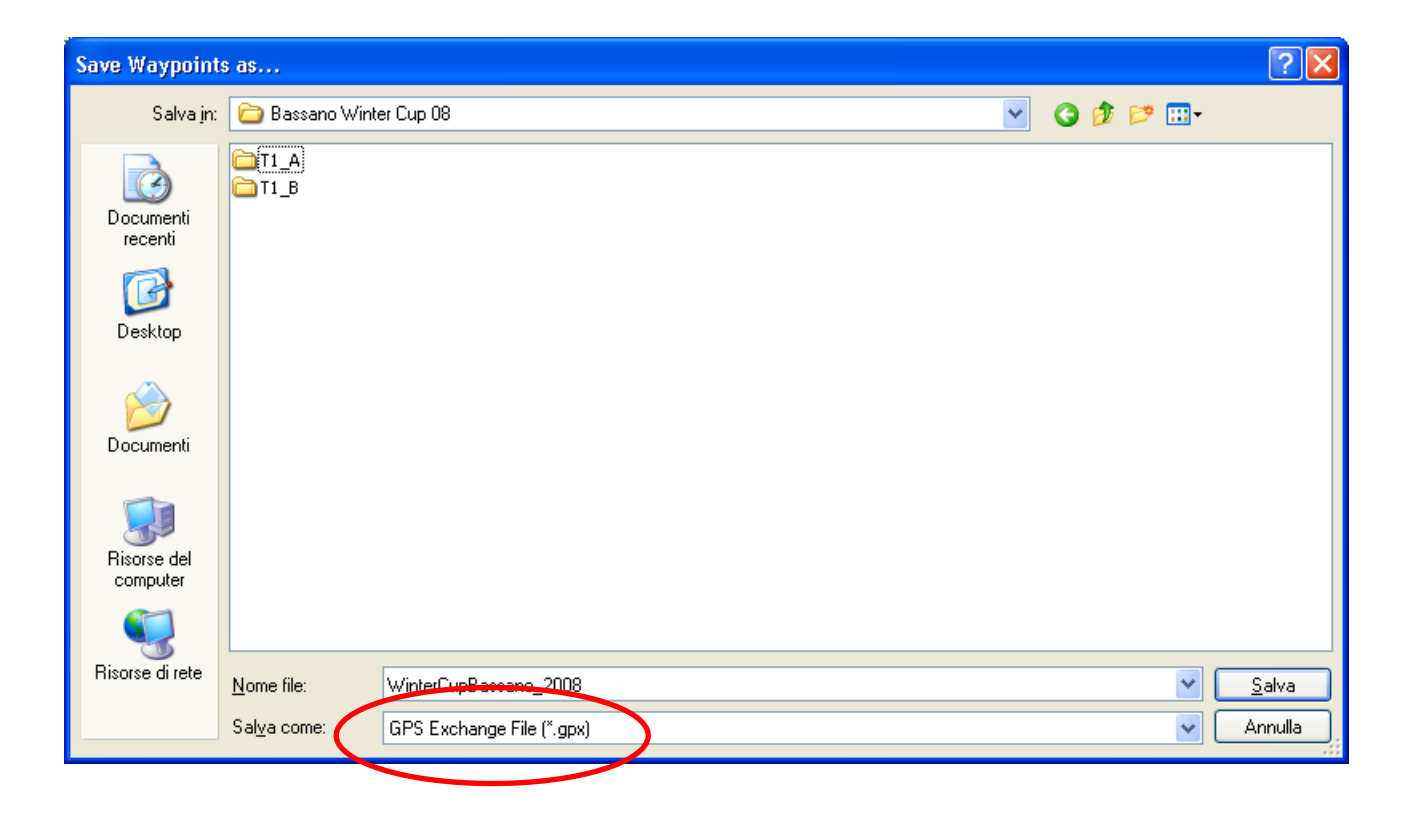

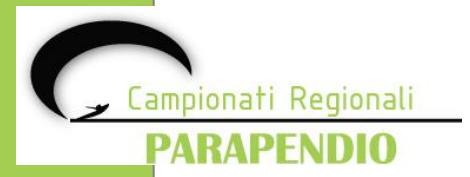

#### **Conversione con GPSBabel**

La seconda soluzione utilizza GPSBabel per convertire il file dei waypoint.

Impostare il file in "ingresso" come per CompeGPS e selezionare il nome del file waypoint di CompeGPS. Impostare il file di "destinazione" come GPX XML e selezionare il nome del file waypoint da creare in formato GPX e cliccare "**vai**"

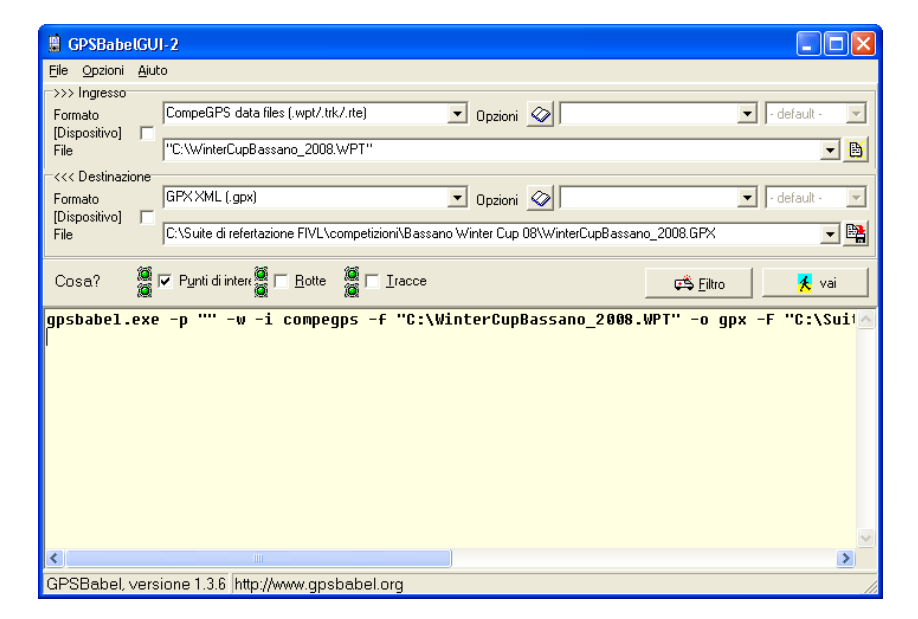

Alla fine delle conversione apparirà il seguente messaggio

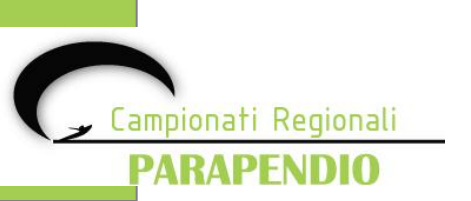

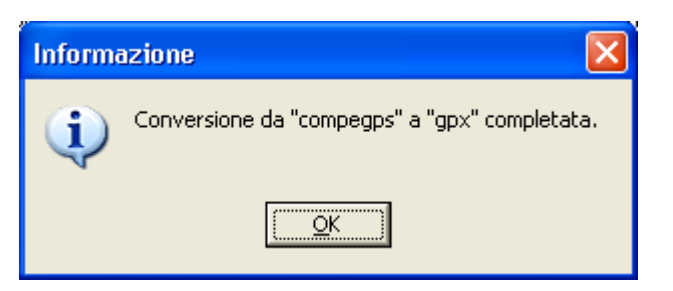

# Salvataggio dei WPT in formato geographical

Aprire GPSDump e selezionare la voce di menù File-Open wpts

| Read waypoints                                                          | 5                  |                                 |          |         | ? 🔀                         |
|-------------------------------------------------------------------------|--------------------|---------------------------------|----------|---------|-----------------------------|
| Cerca jn:                                                               | 🗀 Bassano Win      | ter Cup 08                      | •        | + 🗈 💣 🔳 |                             |
| Documenti<br>recenti<br>Desktop<br>Documenti<br>Risorse del<br>computer | T1_A<br>T1_B       | ano_2008.GPX                    |          |         |                             |
| <b></b>                                                                 | <u>N</u> ome file: | WinterCupBassano_               | 2008.GPX |         | ✓ <u>Apri</u>               |
| Risorse di rete                                                         | <u>T</u> ipo file: | GPS exchange files              | (*.gpx)  |         | <ul> <li>Annulla</li> </ul> |
|                                                                         |                    | 🔲 Ap <u>r</u> i in sola lettura | 1        |         |                             |

Impostare la tipologia su "GSP Exchange File (\*.gpx)" e cliccare "Apri".

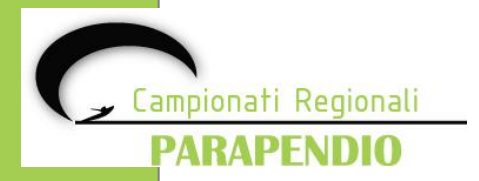

# Salvataggio dei WPT in formato geographical

| 🖥 GpsDum                    | p 4.28, COM7                 | , Competition n                        | node         |                        |                       |  |
|-----------------------------|------------------------------|----------------------------------------|--------------|------------------------|-----------------------|--|
| ile <u>E</u> dit <u>L</u> o | ogs <u>W</u> pts <u>⊂</u> TR | <u>M</u> isc <u>V</u> iew <u>H</u> elp | )            |                        |                       |  |
| Garmin (RS                  | 232) Compeo                  | /Competino XC T                        | rainer (MXP) | TopNav (2002)          | Save log              |  |
| Garmin (U                   | Garmin (USB) Flytec 502      |                                        | .R / Digifly | Log_It                 | (Flight <u>D</u> ata) |  |
| F:\Competizi                | oni\Bassano Winl             | er Cup 08\WinterCu                     | oBassano 20  | 108.GPX                |                       |  |
| 45 waynoints                | read                         |                                        |              |                        |                       |  |
| <u>S</u> elect item(s       | )                            |                                        | <u> </u>     | <u>A</u> bort transfer | E <u>x</u> it         |  |
| ID                          | Latitude                     | Lonaitude                              | Heiaht       | Name                   |                       |  |
| A09019                      | N 45 48 47.02                | E 011 47 59.21                         | 190          | CONCA VERDE            |                       |  |
| A12015                      | N 45 48 29.10                | ) E 011 46 11.60                       | ) 0          | NUOVO ATTERRAGG        | IO PARAPE             |  |
| A13015                      | N 45 48 23.70                | ) E 011 47 05.60                       | Ō            | ATTERRAGGIO TROP       | EO 2008               |  |
| A14101                      | N 45 51 21.20                | ) E 011 49 31.61                       | Ō            | CROCE FRONTAL          |                       |  |
| A15148                      | N 45 52 46.77                | ' E 011 50 36.59                       | 1482         | VEDETTA                |                       |  |
| A16087                      | N 45 53 19.81                | E 011 53 55.99                         | 870          | MONTE TOMBA            |                       |  |
| A18074                      | N 45 46 56.23                | B E 011 38 03.36                       | 743          | TORTIMA                |                       |  |
| A19075                      | N 45 47 01.87                | ' E 011 34 40.24                       | 750          | LUSIANA                |                       |  |
| A20032                      | N 45 50 03.03                | E 011 50 35.19                         | 320          | PONTE CRESPANO         |                       |  |
| B21010                      | N 45 45 13.20                | ) E 011 44 44.10                       | ) ()         | ALPSTATION MONTU       | IRA 🗧                 |  |
| B22060                      | N 46 00 56.57                | ' E 012 16 01.84                       | 600          | VITTORIO VENETO        |                       |  |
| B23020                      | N 45 59 26.24                | E 012 13 48.60                         | ) 200        | REVINE LAGO            |                       |  |
| B24018                      | N 45 52 47.39                | B E 011 57 49.67                       | ' 180        | CEMENTIFICIO           |                       |  |
| B25030                      | N 45 51 30.09                | B E 011 52 41.10                       | ) 300        | POSSAGNO TEMPIO        |                       |  |
| B26024                      | N 45 44 56.79                | B E 011 39 09.99                       | 9 240        | MAROSTICA CASTEL       | LO                    |  |
| B27115                      | N 45 44 55.83                | B E 011 11 42.59                       | 1150         | PASUBIO OSSARIO        |                       |  |
| B28132                      | N 45 45 44.44                | E 011 18 42.59                         | 1320         | NOVEGNO                |                       |  |
| B29017                      | N 45 43 20.03                | B E 011 23 29.98                       | 3 170        | LANEROSSI              |                       |  |
| B30026                      | N 45 45 56.04                | E 011 28 52.49                         | ) 260        | ATTERRAGGIO RIVIT      |                       |  |
| B32098                      | N 45 49 32.80                | ) E 011 46 04.60                       | ) 980        | DECOLLO CASETTE        |                       |  |
| B34010                      | N 45 47 12.80                | ) E 011 59 37.24                       | 116          | CAERANO                |                       |  |
| LB49018                     | N 45 48 08 47                | 7 F 011 54 44 14                       | 177          | ASOLO                  |                       |  |
| 1                           |                              |                                        |              |                        |                       |  |

Premere "**CTRL-A**" per selezionare oppure selezionare dal menù la voce "**Edit**"-"**Select all**" per selezionare tutti i waypoints.

Selezionare la voce del menù "File" – "Save wpts. as"

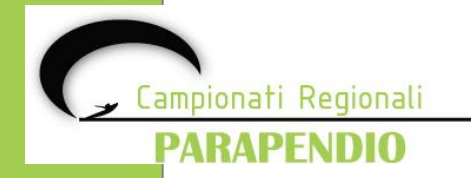

# Salvataggio dei WPT in formato geographical

| Save waypoints                                              |                          |                                            |         |       |          | ? 🗙           |
|-------------------------------------------------------------|--------------------------|--------------------------------------------|---------|-------|----------|---------------|
| Salva jn:                                                   | 🚞 Bassano Wint           | ter Cup 08                                 | •       | 🗧 🗈 💣 | <b>*</b> |               |
| Documenti<br>recenti<br>Desktop<br>Documenti<br>Risorse del | T1_A<br>T1_B<br>GPSD.wpt | ano_2008-Compe.WPT<br>ano_2008-GPSDump.WPT |         |       |          |               |
| Compace                                                     | Nome file:               | WinterCupBassano_2008-                     | GPSDump | .WPT  | •        | <u>S</u> alva |
| Risorse di rete                                             | Sal <u>v</u> a come:     | Geographical files (*.wpt)                 |         |       | •        | Annulla       |
|                                                             |                          |                                            |         |       |          |               |

Impostare la tipologia su "Geographical files (\*.wpt)" e cliccare "Salva"

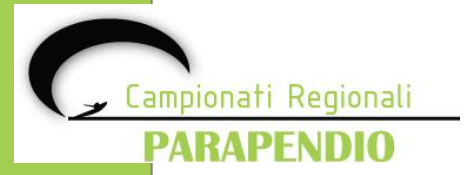